# Software Development Capstone User Guide

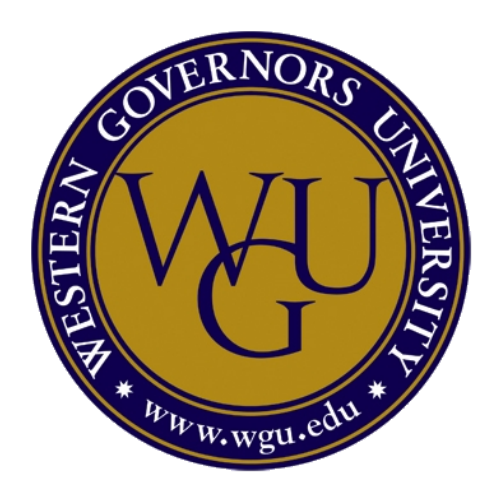

Project Name: Academic Organizer

Author: Nelson C. Araujo

Date: July 24th, 2022

Version: 1.0

#### Table of Contents

| Int | roduction                                | 3 |
|-----|------------------------------------------|---|
| Ins | stallation and Launching the Application | 3 |
| Sy  | mbols and Icons                          | 3 |
| Hc  | ome Screen                               | 4 |
| Те  | rms                                      | 4 |
|     | Add a term                               | 5 |
|     | Add a course to a term                   | 5 |
|     | Edit a term                              | 5 |
|     | Delete a term                            | 6 |
| Со  | urses                                    | 6 |
|     | Add a Course                             | 6 |
|     | Add an assessment to a course            | 7 |
|     | Edit a course                            | 7 |
|     | Share course note                        | 7 |
|     | Set up a start or end date alert         | 7 |
|     | Delete a course                          | 8 |
| As  | sessments                                | 8 |
|     | Add an Assessment                        | 8 |
|     | Edit an assessment                       | 8 |
|     | Set up a start or end date alert         | 8 |
|     | Delete an assessment                     | 9 |
| Se  | arch                                     | 9 |

# Introduction

Academic Organizer is an application designed from a student's perspective that allows the student to organize each school year's term, courses per term, and track assessments per course. It provides the students the ability to organize and plan their academic program from start to graduation. Academic Organizer provides a high-level view of when terms and courses start and end as well as when assessments should be started and their due date. This user guide provides step-by-step instructions on how to use Academic Organizer to its full capabilities.

# **Installation and Launching the Application**

Academic Organizer can be installed from the Android bundle included with this document package.

Once the application has been installed, select the Academic Organizer icon <sup>1</sup> to launch the application.

# **Symbols and Icons**

The symbols and icons used in Academic Organizer are described below.

| lcon    | Description                                       |
|---------|---------------------------------------------------|
|         | This icon indicates a term.                       |
|         | This icon indicates a course.                     |
| <b></b> | This icon indicates an assessment.                |
| Q       | This icon indicates search.                       |
| Ś       | This icon indicates the ability to share.         |
| +       | This icon indicates the ability to add an item.   |
| Φ       | This icon indicates the ability to set up alerts. |

# **Home Screen**

The home screen provides easy access to all your terms, courses, and assessments. Select the labeled buttons to display all the previous terms, courses, and assessments you have configured.

| Academic Organizer |  |
|--------------------|--|
| VIEW TERMS         |  |
| VIEW COURSES       |  |
| VIEW ASSESSMENTS   |  |
|                    |  |

### Terms

The Terms screen provides an easy-to-view list of all the terms you have entered. Selecting one of the terms will display the details of that term.

| Terms | Q          | <b>A</b>   |
|-------|------------|------------|
|       | Terms      |            |
| Term  | Start      | End        |
| Term1 | 2022-07-24 | 2022-07-25 |
| Term2 | 2022-07-24 | 2022-07-25 |
| Term3 | 2022-07-24 | 2022-07-25 |
| Term4 | 2022-07-24 | 2022-07-24 |
| Term5 | 2022-07-24 | 2022-07-25 |
|       |            |            |
|       |            |            |
|       |            |            |
|       |            | •          |

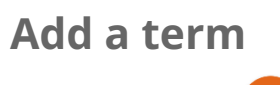

- 1. Touch the 🛨 button.
- 2. Enter the details of the term.

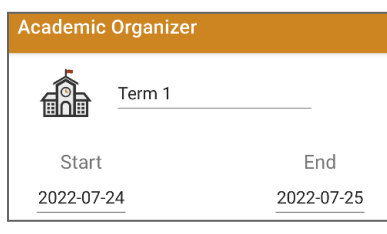

3. Select the Ubutton to save.

#### Add a course to a term

- 1. Select the + button.
- 2. Enter the details of the course.

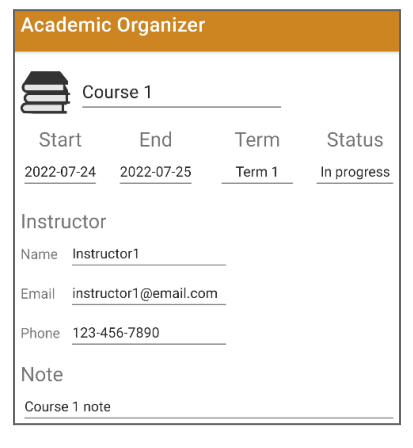

3. Select the button to save.

#### Edit a term

- 1. Select the button.
- 2. Make the updates needed.

3. Select the button to save.

#### Delete a term

Note: A term cannot be deleted until all courses associated with the term have been removed.

- 1. Select the **b**utton.
- 2. Confirm you want to delete the term by selecting delete on the prompt.

### Courses

The Courses screen provides an easy-to-view list of all the courses you have entered. Selecting one of the courses will display the details of that course.

| Courses |         | Q |           | :    |
|---------|---------|---|-----------|------|
|         |         |   |           |      |
|         |         |   |           |      |
|         | Courses | ; |           |      |
| Course  |         |   | Stat      | us   |
| Course1 |         |   | In prog   | ress |
| Course2 |         |   | Plan to 1 | take |
|         |         |   |           |      |
|         |         |   |           |      |
|         |         |   |           |      |
|         |         |   |           |      |
|         |         |   |           |      |
|         |         |   |           |      |
|         |         |   |           |      |
|         |         |   | 4         |      |
|         |         |   |           |      |

#### Add a Course

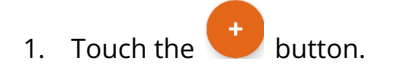

2. Enter the details of the course.

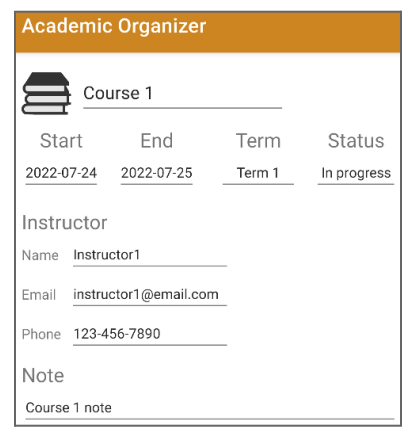

Software Development Capstone Testing and Documentation

3. Select the button to save.

#### Add an assessment to a course

- 1. Select the 🕇 button.
- 2. Enter the details of the assessment.

| Academic Organizer |                 |            |
|--------------------|-----------------|------------|
|                    | Assessment 1    |            |
|                    | Start           | End        |
| 2                  | 022-07-24       | 2022-07-25 |
|                    | Course          |            |
|                    | Course 1        |            |
| Conte              | nt              |            |
| Asses              | sment 1 content |            |

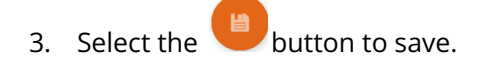

#### Edit a course

- 1. Select the 💙 button.
- 2. Make the updates needed.

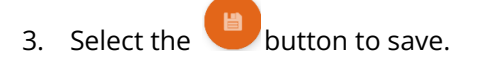

#### Share course note

- 1. Select the  $\leq$  icon.
- 2. Select the method to share via.

#### Set up a start or end date alert

Alerts allow you to be notified when the date the alert is set up for arrives.

- 1. Select the  $\mathbf{\Omega}$  icon.
- 2. A notification will appear notifying you that the alert has been set.

#### Delete a course

- 1. Select the **b**utton.
- 2. Confirm you want to delete the course by selecting delete on the prompt.

### Assessments

The assessments screen provides an easy-to-view list of all the assessments you have entered. Selecting one of the assessments will display the details of that assessment.

#### Add an Assessment

- 1. Touch the button.
- 2. Enter the details of the assessment.

| Assessment 1        |            |
|---------------------|------------|
| Start               | End        |
| 2022-07-24          | 2022-07-25 |
| Сс                  | ourse      |
| Co                  | urse 1     |
| Content             |            |
| Assessment 1 conten | t          |

3. Select the button to save.

#### Edit an assessment

- 1. Select the **C** button.
- 2. Make the updates needed.
- 3. Select the button to save.

#### Set up a start or end date alert

Alerts allow you to be notified when the date the alert is set up for arrives.

2. A notification will appear notifying you that the alert has been set.

#### Delete an assessment

- 1. Select the button.
- 2. Confirm you want to delete the assessment by selecting delete on the prompt.

### Search

The search allows you to search for terms, courses, and assessments from a central location. To

search select the  $\bigcirc$  from the menu.